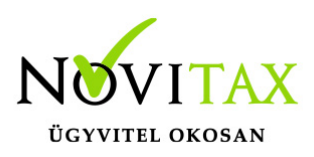

# RAXLA, IPTAX 2022. évi 23.02-s verzió

### Érvényességi dátumok

Demó verzió érvényessége: **2022.02.28**. Regisztrált verzió érvényessége könyvelő programok: **2022.05.31**. Regisztrált verzió érvényessége bérszámfejtő program: **2022.06.15**. Regisztrált verzió érvényessége számlázó programok: **Nincs időkorlát** Program verzió érvényessége: **2022.06.27**.

### Programrendelés 2022. évre

Szeretnénk megkímélni Önöket attól, hogy a programátvételi lapot esetleg feleslegesen kitöltsék és visszajuttassák részünkre. Ezért a programhasználati szándékukat folyamatosnak tekintjük, amelyet nem tör meg az évváltás. 2022. évre vonatkozóan tehát csak akkor kell programátvételi lapot kitölteni, ha az előző évhez képest változnak a programhasználat feltételei, esetleg a programot rendelő cég adataiban van változás, vagy az előző években még nem használtak NOVITAX programot.

A honlapon kitöltött programátvételi lapok adatai azonnal bekerülnek szerződés nyilvántartásunkba, ezért kérjük, hogy lehetőleg a honlapon közöljék megváltozott programhasználati szándékukat.

### Programregisztráció

Ahogy azt már megszokhatták, a honlapunkról valamennyi programunk, így a 2022. évi is csak demo verzióban tölthető le. A demo verzió 2022. január és február keltezésű bizonylatokat fogad el. A feldolgozási határidő meghosszabbításához tehát a 2022. évi programokat is regisztráltatni kell, a regisztráció feltétele az esedékes programhasználati díjak megfizetése.

A regisztrációs eljárás részletes leírását az alábbi bejegyzésben találják:

Regisztráció

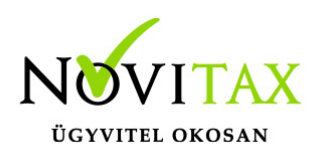

### Kapcsolódó tudástár bejegyzések:

- Nyitás a 2021-s évből
- Újranyitás a 2021-s évből
- Az aktuális évtől eltérő dátumú számlák kezelése

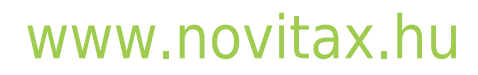

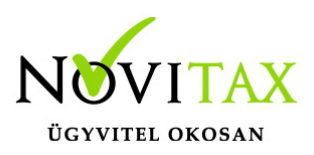

### Számla Sztornózás változás a NAV adatszolgáltatás tükrében

Amennyiben számlalánc sztornózása történik (tehát a számlalánc egynél több számlából áll – azaz a Normál kimenő számlára már Módosító számla vagy számlák is készültek), akkor az egész ügylet sztornózása esetén **a NAV adatszolgáltatása figyelmeztető üzenetet ad** vissza 2021.12.28tól. A program több számlát is érintő sztornózási módszerének a NAV változtatáshoz igazítása legmagasabb prioritással fejlesztési folyamatban van, elkészültéig türelmet kérünk!

### 23.02-s változat fontosabb fejlesztései:

### Dátum: 2022.05.26 Verzió: 23.2.1.7018

#### Előlegszámla beszámított része

A **Számlák, bizonylatok / Megtekintés** menüpontban alul a **Kiegyenlítések** gombra kattintva megjelenő ablakban Előlegszámla esetében bekerült egy új oszlop **Kapcsolva** megnevezéssel, amiben látható, hogy az előlegből mennyi lett eddig kapcsolva számlához.

### Dátum: 2022.05.16 Verzió: 23.2.1.6848

Devizás banki tételek importáláskor automatikus árfolyam megajánlás

A Beállítások / Alapbeállítások / Bank, pénztár... menüpontban az Import beállítások lapon a Számla kiegyenlítés módja Kapcsolódó bizonylat nélkülire van állítva és ha van a Törzsadatok / Pénzforgalmi törzsadatok / Bankok menüpontban a banknak van Jellemző váltóhelye és létezik Árfolyam a törzsben az Értéknapra vonatkoztatva, akkor a banki értéknapot figyelembe véve az importálás során felkínáljuk az árfolyamot.

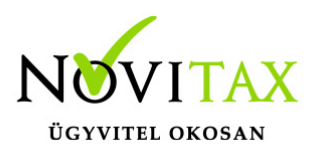

Elektronikus számla készítés

Amennyiben már nyomtatva vagy PDF-ben exportálva lett egy számla, akkor azt a számlát is elő lehet állítani a programban digitálisan aláírt és időbélyeggel ellátott elektronikus számlaként a **Számlák, bizonylatok / Megtekintés** menüpontban a Nyomtat gomb segítségével. Továbbá, ha egy számláról már készült elektronikus számla és a program használója újból alá szeretné íratni a programmal, akkor ezt is megteheti, de erre figyelmeztetést ad a program, hogy már létezik elektronikus számla:

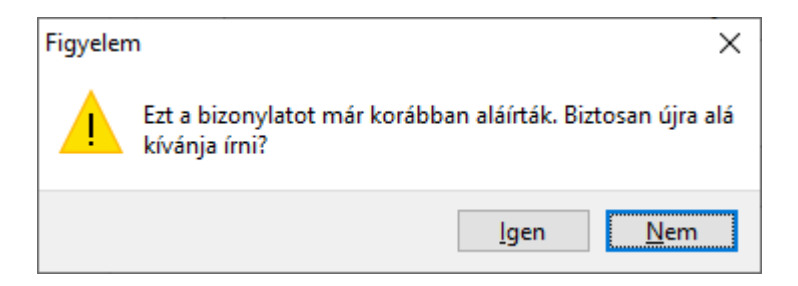

A program az elkészült elektronikus számlákat és a PDF számlákat is a **Beállítások /** Alapbeállítások / E-számla, email küldés beállítások... menüpontban beállított útvonalra készíti el, illetve, ha ez nincs beállítva, akkor a főmenüben lévő **Beállítások /** Kezelés/beállítások menüpontban az Útvonalak részen a belépett felhasználó esetében beállított útvonalra, így utólag a korábban aláírt és/vagy PDF-ben exportált számlák ezen útvonalak egyikén található meg.

#### Dátum: 2022.05.11 Verzió: 23.2.1.6791

Bizonylat szintű nyitás Mostantól lehetőség van az első nyitás futtatása után a csak egy számlát vagy bizonylatot is

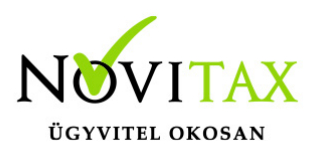

átnyitni az előző évről. Ez a funkció a **Nyitás/Zárás / Bizonylat szintű nyitás…** menüpontban érhető el. A funkciót javasolt akkor is használni, ha olyan számlát vagy számlákat kell módosítani vagy sztornózni, amelyek az előző évben szerepelnek, ugyanis ilyen esetben a NAV adatszolgáltatás hiányolhatja a saját nyilvántartásában szereplő, de az aktuális évi Novitax programból hiányzó az ügylethez tartozó korábbi bizonylatokat (előlegszámla, számla, módosító számla, fej módosító számla).

| Bizonylat szintű nyitás X |                    |            |            |            |            |           |
|---------------------------|--------------------|------------|------------|------------|------------|-----------|
| Nyitás bizonylat szűrése  |                    |            |            |            |            |           |
| 1. Bizonylattípus         | ki - Kimenő számla |            | Mutat      |            |            |           |
| 2. Bizonylatszám          | KI21/00007         |            | ~ Mutat    |            |            |           |
| B. Tip. Biz.szám          | I.J. Kelt          | Teljesítés | Esedékes   | Sz.telj    | Áfa.telj   | Partner   |
| S KI KI21/00007           | K N 2021.01.05     | 2021.01.01 | 2021.01.15 | 2021.01.01 | 2021.01.01 | Beszállít |
|                           |                    |            |            |            |            |           |
| V OK X Mégsem             |                    |            |            |            |            |           |
| Bizonylat szintű nyitás   |                    |            |            |            |            |           |

A Bizonylat szintű nyitásnál ki kell választani nyitni kívánt bizonylattípust, majd alatta a bizonylatszámot a **Mutat** gombok segítségével, majd az **OK** gombbal indítható a nyitási folyamat.

Amennyiben a menüpont nem látható, akkor azt az Adminisztrátornak a **Beállítások** / **Felhasználói beállítások / Menü szintű jogosultságok** menüpontban engedélyeznie kell.

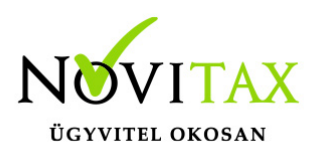

### Dátum: 2022.04.28 Verzió: 23.2.1.6634

Számla kiegyenlítésekor függő tételekre történő figyelmeztetés

A Beállítások / Figyelmeztetések beállításai... menüpontba bekerült **Banki, pénztári** kiegyenlítésnél, ha a partnernek van függő tétele funkció bekapcsolása után a program jelzi számla kiegyenlítése esetén a szabadon lévő függő tétel jelenlétét.

### Dátum: 2022.04.22 Verzió: 23.2.1.6589

Árajánlatok és rendelések csatolmány információ

A Rendelés nyilvántartás / Árajánlat, illetve Rendelések kezelése menüpontban a bizonylat áttekintő ablakba bekerült egy új Csatolmány oszlop, amiben az látható, hogy van-e az adott árajánlathoz vagy rendeléshez csatolva fájlmelléklet.

Skontó számítás a számlán tételesen

Automatikus skontó kezelés estén számla rögzítésekor a tételben az Alapadatok fülön lehetőség van a Nincs skontó funkcióval a tétel értékét kivenni a skontó számításból. Az Automatikus skontó kezelés a Beállítások / Alapbeállítások / Számlázás... menüpontban található.

### NAV számla importálásakor magánszemély partner választás

A Számlák, bizonylatok / Webes számlakapcsolatok / Elektronikus számla fogadása a NAV-tól... menüpontba bekerült egy magányszemély partner választási lehetőség. Erre azért van szükség, mert az adatlekérésnél a számla partnere, ha az magánszemély, akkor partner nélkül érkezik be a bizonylat. Ez esetben viszont kiválasztható egy direkt erre a célra létrehozott magánszemély partner, így a számlák erre a gyűjtő partnerre fognak kerülni.

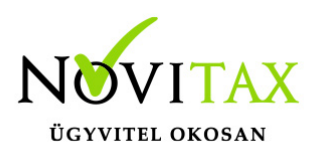

#### Dátum: 2022.04.06 Verzió: 23.2.1.6384

CSATOLMÁNYOK MEGTEKINTÉSE AZ ÁTUTALÁS ELŐKÉSZÍTÉSÉNÉL

A Bank, pénztár / Pénzforgalmi műveletek / Átutalás előkészítése menüpontban bármelyik állapotban lévő számlák lekérdezésénél alul a Csatolt... gombbal megtekinthetők a számlához csatolt fájlok.

#### BANKI TÉTEL TÖRLÉSE ÁTLAGÁRFOLYAM VEZETÉSE ESETÉN

A fenti verziószámtól kezdve lehetőség van egy banki kivonat köztes tételét törölni FIFO vagy Átlagárfolyam vezetés esetén is. A program a törlés hatására végig ellenőrzi és átszámolja a törlés tételétől kezdve az árfolyamot, ha negatívba megy a bankszámla akkor a szükséges hitel árfolyamot bekéri a kezelőtől.

#### Dátum: 2022.03.30 Verzió: 23.2.1.6277

Bizonylat nyilvántartási lista Excel export Bizonylat nyilvántartási lista Tételes formátumának Excel exportja kiegészült a bizonylattétel nyilvántartási árával.

Dátum: 2022.03.24 Verzió: 23.2.1.6196

Verziófrissítés 23.2.1.6196-s verzióra (2022.03.24)

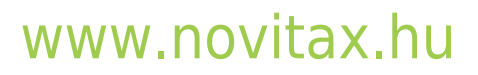

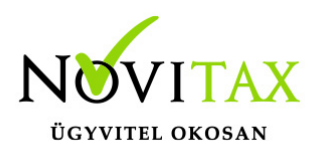

### Előző verzió fontosabb változásai:

Dátum: 2022.03.23 Verzió: 23.1.1.6181

BIZONYLAT NYILVÁNTARTÁSI LISTA MUNKALAP SZŰRÉSSEL

Lehetőség van a Kimutatások / Bizonylat nyilvántartási listán Munkalapok lekérdezésére Nyitott állapot szűréssel.

### Dátum: 2022.03.18 Verzió: 23.1.1.6130

KÉSZLETMOZGÁS RÖGZÍTÉSE ÁRFOLYAMMAL

Készletmozgás rögzítésekor árfolyam választás esetén az alapdevizás (általában forint, kivéve devizás könyvvezetés) összeg nem adható meg, csak a devizás összeg, ami alapján a program kalkulálja a forint egységárat és értéket. Tehát ilyen esetben is a program az alapdevizás összegekkel számol, nem a devizás összeggel, ez utóbbit csak az alapdeviza kiszámításához használja.

### Dátum: 2022.03.16 Verzió: 23.1.1.6100

BANK IMPORT KÖNYVELÉSI NAP FIGYELÉSSEL Ettől a verziótól kezdve csak könyvelési nappal rendelkező banki tételek kerülnek importálásra.

CIKKFOGYÁS ÉS NÖVEKEDÉS LISTA Excel kimenet bővítve a bizonylat tételében lévő cikknév 2, 3 oszlopokkal.

### Dátum: 2022.03.02 Verzió: 23.1.1.5978

KÉZZEL RÖGZÍTETT NYITÓ SZÁLLÍTÓLEVÉL ÉS ANNAK SZÁMLÁZÁSA Nyitó szállítólevél rögzíthető a Nyitás/Zárás menüponton belül. Az évközi számlázáskor (Számlák,

# www.novitax.hu

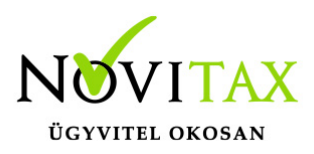

bizonylatok / Számlák, bizonylatok rögzítése) a nyitó szállítólevél a F3 – Bizonylatok kapcsolása lehetőségen belül az F6 – Szállítólevél funkcióval kapcsolható. A nyitó szállítólevél fenti módon történő kapcsolása után készletvezetés használata esetén a számla nem képez évközi anyagmozgatást, hiszen a nyitó időszak előtt már megtörtént az anyagmozgatás a nyitó szállítólevél teljesítésekor.

### CSOPORTOS FELADÁSJELZŐ BEÁLLÍTÁS

A Csoportos feladásjelző beállítása számlaszámtartomány megadása nélkül is futtatható, a nyitó számlákra a funkció nincs hatással.

### Dátum: 2022.02.16 Verzió: 23.1.1.5788

### ÜGYNÖK NEVE A SZÁMLÁN

Lehetőség van az ügynök nevének megjelenítésére a számlákon. A funkció bekapcsolható a Beállítások / Alapbeállítások / Számlanyomtatás... menüpontban a Szállítói, vevői adatok lapon az Ügynök megjelenítése részen. Az alábbi lehetőségek választhatók:

- Karakteres kód vagy kód
- Karakteres kód vagy kód és név
- Csak név

### EREDETI BIZONYLATSZÁM MEGADÁSA KÖTELEZŐ

Lehetőség van a bizonylat típusban az eredeti bizonylatszám megadását kötelezőre állítani. Törzsadatok/Számla törzsadatok/Számla típusok menüben.

### EDI SZÁMLAKÜLDÉS

Az xml struktúrát bővítettük a GLN kód mezőjével.

### **BANKI EXPORT PROTOKOLL**

Új export protokoll kerül a programba:

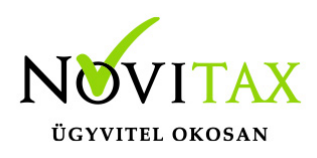

• 4-MultiCash belföldi (UNG)

Dátum: 2022.02.07 Verzió: 23.1.1.5574

Verziófrissítés 23.1.1.5574-s verzióra (2022.02.07)

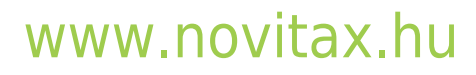